# Working with HLOOKUP Function in MS Excel

## <u>Lab</u>

You are managing a monthly sales report where sales data for different regions is organized horizontally. Use the **HLOOKUP** function to retrieve sales data for a specific region and month.

### **Example Setup in Excel:**

|   | Α      | В       | С        | D     | E     |
|---|--------|---------|----------|-------|-------|
| 1 | Region | January | February | March | April |
| 2 | North  | 5000    | 7000     | 6500  | 8000  |
| 3 | South  | 4000    | 6000     | 5500  | 7500  |
| 4 | East   | 4500    | 6800     | 6200  | 7800  |
| 5 | West   | 5200    | 7300     | 6700  | 8200  |

In another part of the sheet:

### **Region Month Sales**

East March

### Tasks:

- 1. Use the **HLOOKUP** function to retrieve the sales data for the specified **Region** ("East") and **Month** ("March").
- 2. Populate the result in cell C2.